# Remark Classic OMR<sup>®</sup> Automation Wizard

User's Guide

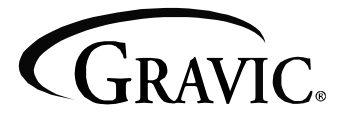

Remark Products Group 301 Lindenwood Drive Malvern, PA 19355-1772 www.gravic.com

## Disclaimer

The information contained in this document is subject to change without notice and should not be construed as a commitment by Gravic, Inc., who assumes no responsibility for any errors or omissions. Gravic, Inc. reserves the right to revise this document and to make changes to the products described herein for the purpose of product improvement at any time, without obligation to notify any person of such revisions or changes.

## Notice

The information contained in this document is the exclusive property of Gravic, Inc. This work is protected under United States Copyright Law and other international copyright treaties and conventions. No part of this work may be reproduced or transmitted in any form or by any means, electronic or mechanical, including photocopying and recording, or by any information storage or retrieval system, except as expressly permitted in writing by Gravic, Inc. All requests should be sent to: Gravic, Inc., 301 Lindenwood Drive, Suite 100, Malvern, PA 19355 USA. Attention: Product Manager.

## Trademarks

Remark Classic OMR and Remark Quick Stats are registered trademarks of Gravic, Inc. Other products mentioned are trademarks of their respective holders.

## Copyright

Copyright  $\bigcirc$  2011 Gravic, Inc. All Rights Reserved. Specifications subject to change without notice.

## Contents

| 1.0 Automation Wizard Overview                                     | 1        |
|--------------------------------------------------------------------|----------|
| 1.1 Using the Automation Wizard                                    | 1        |
| 1.1.a Getting Started Options<br>1.1.b Open Form Templates Options | .2<br>.3 |
| 1.1.c Read from Scanner Options                                    | .5       |
| 1.1.d Image Saving                                                 | .6       |
| 1.1.e Review and Reject Exceptions Options                         | .7       |
| 1.1.f Save Data Options                                            | .9       |
| 1.1.g Analysis Options                                             | .10      |
| 1.1.h Send Files Options                                           | .12      |
| 1.2 Saving and Executing Automation Wizard Files                   | 13       |

#### **1.0 Automation Wizard Overview**

Remark Classic OMR includes an automation wizard that allows you to automate some of the functionality of the software. The Automation Wizard allows you to set up automation files that can be run by another user by simply double clicking a file. You can automate functions such as opening the software, opening a form template, scanning forms, saving data, running reports and closing the software. This feature is useful for simplifying tasks for your users.

**Tip:** The Automation Wizard allows you to automate basic features of the software. These features are described in the main Remark Classic OMR user's guide. Therefore, each feature will not be presented in detail in this user's guide. You can learn about specific features by locating them in the Remark Classic OMR User's Guide under Start|Programs|Remark Classic OMR 4|Documentation.

### **1.1 Using the Automation Wizard**

The Automation Wizard is accessed within the Remark Classic OMR Data Center. It uses a wizard-based approach to help you setup a custom automation file.

#### To use the Automation Wizard

- 1 From the **Remark Classic OMR Data Center**, select the **Tools** menu and then click **Automation Wizard**.
- 2 Use the **Next>>** button to navigate between screens, which are described in the sections that follow. You may also click the links in the Task Pane in the left portion of the wizard.

Once you save the Automation Wizard file (.rcez file), users simply have to double click the file to launch the software with the parameters you have specified. You can place this file anywhere on the system where Remark Classic OMR is installed. You can also call this file up from another application.

Due to the number of potential steps in the wizard, each step is broken into its own section that follows.

## 1.1.a Getting Started Options

The first step in the Automation Wizard allows you to setup general software options:

| Automation Wizard                                                                                                    |                                                                                                    |
|----------------------------------------------------------------------------------------------------|----------------------------------------------------------------------------------------------------|
| Automation Wizard - Getting Star<br>Welcome to the Automation Wizard! This<br>level of required user interaction by autor | ted witand will step you through the process of creating an Automation session. Automation sessions allow you to to reduce the auting certain tasks. |
| Automation Wizard                                                                                                    | Select an Existing Automation File to Load (Optional)                                                                                                |
| Getting started<br>Welcome to the Automation Wizard!                                                                      | Load V                                                                                                    |
| Open form templates                                                                                                    | General Options                                                                                                    |
| Open form templates and data files.                                                                                       | Mindow state: Normal                                                                                                    |
| Read from scanner<br>Read pages from the scanner.                                                                         | Hide the gplash screen                                                                                                    |
| a Review exceptions                                                                                                    | Display the OMR scanner configuration on startup                                                                                                    |
| Review flagged exceptions.                                                                                                | Automatically exit after completing execution                                                                                                    |
| Save data                                                                                                    | Use default directories when saving                                                                                                    |
| Save data while reading.                                                                                                  |                                                                                                    |
| 🍓 Analysis                                                                                                    |                                                                                                    |
| Display, print, or export reports.                                                                                        |                                                                                                    |
| Send files Send files via Email or FTP.                                                                                   |                                                                                                    |
|                                                                                                    | Close (< <bak next="">&gt; Save •</bak>                                                                                                    |

| Option                                                                | Description                                                                                                    |
|-----------------------------------------------------------------------|----------------------------------------------------------------------------------------------------|
| Load                                                                  | The Load button provides two options:<br>Load: Loads a previously saved Automation Wizard file<br>so that you can make changes or execute it.<br>New: Allows you to begin building a new Automation<br>Wizard file.                                                                                                    |
| Window State                                                          | Configures how the main Remark Classic OMR window<br>will appear when the software is launched:<br><i>Normal:</i> Displays the software in its default state.<br><i>Minimized:</i> Leaves the software minimized on the<br>desktop so that the user can easily continue doing<br>other things while processes are being executed.<br><i>Maximized:</i> Displays the software full screen.<br><i>Hidden:</i> Runs the software in a hidden state so that<br>the user does not see the software running. Most<br>prompts are suppressed.                                                                                 |
| Hide the splash screen                                                | Mark this checkbox to hide the splash screen that displays when the software is first launched.                                                                                                    |
| Display the OMR (or<br>OMR/Image) scanner<br>configuration on startup | Mark this checkbox to show the scanner properties<br>window when the software is launched so that the<br>user can configure the scanner. The scanner that is<br>set as the default scanner is what is used for<br>Automation Wizard operations. This setting can be<br>found under <b>Tools OMR Scanner Set as Default</b><br><b>Scanner</b> or <b>Tools OMR/Image Scanner Set as</b><br><b>Default Scanner</b> . See Chapter 4 in the main Remark<br>Classic OMR User's Guide to understand more about<br>supported scanners. Note that the OMR/Image<br>scanner option only applies to certain Scantron<br>scanners. |

| Option                                        | Description                                                                                                    |
|-----------------------------------------------|----------------------------------------------------------------------------------------------------|
| Automatically exit after completing execution | Mark this checkbox to have Remark Classic OMR automatically close once it has executed all of the parameters in the Automation Wizard file. |
| Use default directories when saving           | Mark this checkbox to have data files and stored images saved to the directories specified in the software preferences.                     |

## 1.1.b Open Form Templates Options

The Open Form Templates screen allows you to select which templates and related files to open automatically:

| Automation Wizard - Open For<br>Optionally configure the Automation<br>template for use during data analysis | m Te<br>Wizar<br>s. You | emplate(s)<br>d to open form templates<br>may also select a file to | and data files. An answer l<br>which all data will be saved o | key or survey definition<br>when closing the form i | n file can optionally be asso<br>template. | ciated with each form |
|----------------------------------------------------------------------------------------------------|-------------------------|---------------------------------------------------------------------|---------------------------------------------------------------|-----------------------------------------------------|--------------------------------------------|-----------------------|
| Automation Wizard                                                                                            | ^                       | Form Template File                                                  | Answer Key or                                                 | Onen Data File                                      | Save Data Ele on Evit                      | Overwrite 🔺           |
| Getting started<br>Welcome to the Automation Wizard!                                                         |                         | C:\Program Files\G                                                  | Survey Definition File                                        | openbatarile                                        | C:\Program Files\Gr                        | Existing Data         |
| Open form templates Open form templates and data files.                                                      |                         |                                                                     |                                                               |                                                     |                                            |                       |
| Read from scanner<br>Read pages from the scanner.                                                            |                         |                                                                     |                                                               |                                                     |                                            |                       |
| Read from image<br>Read images from file.                                                                    |                         |                                                                     |                                                               |                                                     |                                            |                       |
| Review exceptions<br>Review flagged exceptions.                                                              |                         |                                                                     |                                                               |                                                     |                                            |                       |
| Save data<br>Save data while reading.                                                                        |                         |                                                                     |                                                               |                                                     |                                            |                       |
| 🗼 Analysis<br>Display, print, or export reports.                                                             |                         | Show the data builde                                                | r window when specifying b                                    | o save data file on exit                            | : Add Entry                                | Remove Entry          |
| Send files Send files via Email or FTP.                                                                      | *                       | Glose                                                               | <<                                                            | Back Next >                                         | »>                                         | Save V                |

| Option             | Description                                                                                                    |
|--------------------|----------------------------------------------------------------------------------------------------|
| Form Template File | Click the ellipsis () to select a form template to open<br>automatically. You may open form templates (RCO or<br>RST), batch files (RBF) or Remark (RMK) data files.<br>When opening RMK files, the associated form template<br>file opens with the data file automatically (note that<br>the files must be in the same location as specified<br>when saving the data in order for this to work).                                                                                                    |
|                    | If using an OMR scanner, you want to open RCO files,<br>which are installed by default in C:\Program<br>Files\Gravic\Remark Classic OMR<br>4\Templates\Scantron\OMR. If using and OMR/Image<br>scanner (Scantron scanners only), you want to open<br>RST files, which are installed by default in C:\Program<br>Files\Gravic\Remark Classic OMR<br>4\Templates\Scantron\OMR-Image. Please see<br>Chapter 6 in the main Remark Classic OMR User's<br>Guide for more information about scanning in the two<br>modes. |

| Option                                                                       | Description                                                                                                    |
|------------------------------------------------------------------------------|----------------------------------------------------------------------------------------------------|
| Answer Key or Survey<br>Definition File                                      | Optionally, click the ellipsis () to open an existing<br>answer key or survey definition file. This file is<br>executed after forms are processed. Grading and<br>Tabulation parameters are specified in the last step of<br>the Automation Wizard. You have several options for<br>the use of this file:                                                                                                    |
|                                                                              | <ol> <li>If using Easy Grade or Easy Survey, this file is used<br/>to produce the results.</li> <li>If using the Grade Wizard, do not specify grading<br/>options in the last step of the Automation Wizard.<br/>Instead, if an answer key file is specified in the<br/>Automation file, you can run the Grade Wizard<br/>manually (e.g., click the toolbar button, task pane<br/>option or menu option) and the specified Grade<br/>Wizard file is opened automatically. You may click<br/><b>Finish</b> to grade the data or click <b>Next</b>&gt;&gt; to further<br/>configure the selected Grade Wizard file.</li> <li>If using the Survey Wizard you need to run the<br/>Survey Wizard manually (e.g., click the toolbar<br/>button, task pane option or menu option) and then the<br/>specified file is automatically loaded into the Survey<br/>Wizard. You may click <b>Finish</b> to tabulate the data or<br/>click <b>Next</b>&gt;&gt; to further configure the selected Survey<br/>Wizard file.</li> </ol> |
| Open Data File                                                               | Click the ellipsis () to select a data file to open<br>automatically. You may open any one of the supported<br>file formats. When opening RMK files, the associated<br>form template file opens with the data file<br>automatically (note that the files must be in the same<br>location as specified when saving the data in order for<br>this to work). When opening data prior to processing<br>forms, the newly processed data is added onto the<br>end of the data file. You most likely want to overwrite<br>the entire data file once you process additional forms<br>in this case.                                                                                                    |
| Save Data File on Exit                                                       | Click the ellipsis () to select a data file for saving the data after forms are processed. You may choose an existing file or enter a new file name. Data from any open form templates is saved when the software is closed.                                                                                                    |
| Overwrite Existing Data                                                      | Mark this checkbox to overwrite the data file(s) specified each time the Automation Wizard file is run.                                                                                                    |
| Show the data builder<br>window when specifying to<br>save data file on exit | Mark this checkbox to show the Save Data Builder<br>window if saving data when exiting the software. This<br>feature allows you to customize the names used for<br>data files and storage folders by utilizing data values<br>from the active data set.                                                                                                    |

| Option       | Description                                                                                                    |
|--------------|----------------------------------------------------------------------------------------------------|
| Add Entry    | Click the <b>Add Entry</b> button to add another row where you may make further selections (e.g., open another form template, save data, etc.). |
| Remove Entry | Click the <b>Remove Entry</b> button to remove the currently selected line of parameters.                                                       |

#### **1.1.c Read from Scanner Options**

The Read from Scanner screen allows you to select the parameters to use for scanning forms:

| utomation Wizard                                                                | Read from Scanner                  |                         |                                                                                                    |
|---------------------------------------------------------------------------------|------------------------------------|-------------------------|----------------------------------------------------------------------------------------------------|
| Getting started                                                                 | Scan Options                       | Custom Se               | can Prompt                                                                                                    |
| Open form templates     Open form templates                                     | Scan single page only              | Please place            | e your pages in the scanner and then click OK.                                                                                                    |
| Read from scanner                                                               |                                    |                         |                                                                                                    |
| Review exceptions     Review flagged exceptions.                                | If your OMR scanner has a printe   | r installed, then you o | an optionally print information onto the sheets as they                                                                                                    |
| Nave data<br>Save data while reading.                                           | Print [tems<br>[Time & Date Stamp] | ~                       | Print Position<br>Note: The valid range of print positions will vary by<br>scanner typer. Please consult your scanner<br>documentation for more information. |
| Display, print, or export reports.<br>Send files<br>Sand filer via Email or ETP |                                    | ~                       | Print positiog:                                                                                                    |

| Option                | Description                                                                                                    |
|-----------------------|----------------------------------------------------------------------------------------------------|
| Read from Scanner     | Mark this checkbox to use the OMR scanner to scan forms once a form template is opened.                                                                                                    |
| Disable scan prompts  | Mark this checkbox to disable any scanning prompts.<br>Scanning begins without any interaction from the<br>user. When the ADF is empty, scanning simply stops<br>with no additional prompts.                                                                                                    |
| Scan single page only | Mark this checkbox to only scan a single page placed in the scanner.                                                                                                    |
| Custom Scan Prompt    | Mark this checkbox to enter your own customized<br>scanning prompt. Enter the text you wish to display<br>when scanning begins in the box below the checkbox.                                                                                                    |
| Activate Printing     | Mark this checkbox to print on the forms as they are<br>scanned, if the OMR scanner supports this feature.<br>Then choose what to print from the drop-down lists<br>(grade information, time/date information, record<br>information or region information). Set the print<br>position according to your scanner manufacturer's<br>instructions. |

#### 1.1.d Image Saving

The Image Saving window appears if your default scanner is an OMR/Image scanner (Scantron scanners only), meaning it is capable of capturing images of forms as they are scanned. You use this window to set up defaults for the storage of the captured images.

| Automation Wizard - Image Sa<br>Specify the file locations and naming | conve | )<br>entions used to save images. |                                                     | 7                     |
|-----------------------------------------------------------------------|-------|-----------------------------------|-----------------------------------------------------|-----------------------|
| Automation Wizard                                                     | ^     | Scanned Image Naming Co           | nventions (Image Enabled Scanners Only)             |                       |
| Getting started                                                       |       | Begin image names with:           | [Template Name]                                     | Name Buil <u>d</u> er |
| Welcome to the Automation Wizard!                                     |       | Image target directory:           | C:\Program Files\Gravic\Remark Classic OMR 4\Images |                       |
| Open form templates                                                   |       | Save images in a subfi            | older based on the form template's name             |                       |
| Read from scapper                                                     |       | Saved image type:                 | TIF                                                 | ~                     |
| Read pages from the scanner.                                          |       | Image compression level:          | Group 4 (highest)                                   | *                     |
| inage saving                                                          |       | Save multiple page for            | m templates as multiple page image files            |                       |
| Specify image naming properties.                                      |       |                                   |                                                     |                       |
| 💰 Review exceptions                                                   |       |                                   |                                                     |                       |
| Review flagged exceptions.                                            |       |                                   |                                                     |                       |
| Save data                                                             |       |                                   |                                                     |                       |
| Dave data write reading.                                              |       |                                   |                                                     |                       |
| Display, print, or export reports.                                    |       |                                   |                                                     |                       |
| 👰 Send files                                                          |       |                                   |                                                     |                       |
| Send files via Email or FTP.                                          | ~     | ⊆lose                             | << Back Next >>                                     | Save 🔻                |

| Option                                                             | Description                                                                                                    |
|--------------------------------------------------------------------|----------------------------------------------------------------------------------------------------|
| Begin image names with                                             | Enter a file base name that the software can use to<br>name the images stored for this form template as<br>forms are scanned. You may use any name you like.<br>We suggest using something that identifies to you<br>that the images belong to a certain form (e.g., form<br>template name). The images that are stored all<br>begin with this base name and then have the page<br>number (if larger than a one page form template),<br>date and time appended to them to keep track of<br>the various images. If you leave the <b>Begin image</b><br><b>names with</b> option blank, your images only have<br>the page number (if applicable), date and time as<br>the name of each image. |
| Image target directory                                             | Click the ellipsis () to select a location in which to<br>store the images for this form. You may use the<br>default directory for images (stored in the software's<br>preferences) or select a different directory.                                                                                                    |
| Save images in a subfolder<br>based on the form template's<br>name | Mark this checkbox to have Remark Office OMR<br>automatically create a folder in which to store these<br>images. The folder name will be the name of the<br>form template and the folder will be created in the<br>directory you have selected in the <b>Image target</b><br><b>directory</b> box.                                                                                                    |

| Option                                                                | Description                                                                                                    |
|-----------------------------------------------------------------------|----------------------------------------------------------------------------------------------------|
| Name Builder                                                          | The Name Builder button allows you to customize<br>the image base names and storage folders for the<br>scanned image files by pulling in data values from<br>the active data set. In the <b>Image Base Name</b> area,<br>you may choose to add a region from the processed<br>data to the image base name. Choose the region<br>from the drop-down list and then click the <b>Add</b><br>button. If you already added a region on the<br>previous screen, the <b>Name Builder</b> allows you to<br>add additional regions. For example, if processing<br>tests, you could add a Student ID that is being<br>collected from the form so that your processed<br>images all have the Student ID number in them. |
|                                                                       | In the <b>Image Target Directory</b> area, you may<br>choose to add a region from the processed data to<br>the folder structure that holds the processed images.<br>Choose the region from the drop-down list and then<br>click the <b>Add</b> button. For example, if processing<br>tests, you could add a Test ID that is being collected<br>from the form so that each student's form images<br>are stored in a folder containing the Test ID.<br>In the <b>Name Builder</b> box, click the <b>OK</b> button to<br>return to the <b>Automation Wizard</b> .                                                                                                    |
| Saved image type                                                      | Select an image type to use for storing images. The choices are: PCX/DCX, TIF or PDF.                                                                                                    |
| Image compression level                                               | When saving to the PDF or TIF formats, you can<br>choose the compression rate: <b>Uncompressed</b> ,<br><b>Group 3</b> , <b>Group 3 2d</b> , <b>Group 4</b> and <b>LZW</b> . Group 4<br>creates the most compressed (smallest file size)<br>image.                                                                                                    |
| Save multiple page form<br>templates as multiple page<br>images files | Mark this checkbox if you are scanning with a multi-<br>page form template and would like all of the images<br>for one complete form saved as one image file.                                                                                                    |

#### **1.1.e Review and Reject Exceptions Options**

The Review Exceptions portion of the window allows you to specify whether to review exception cases during form processing and which cases to review. The Reject Exceptions portion of the window allows you to specify whether to use the scanner's select stacker to reject exceptions during scanning. When exceptions are rejected, the form is sent to the select stacker on the scanner and no data is collected from the form.

| Automation Wizard                                                                                      |                                                                                                    |              |
|----------------------------------------------------------------------------------------------------|----------------------------------------------------------------------------------------------------|--------------|
| Automation Wizard - Review ar<br>If reading pages you can optionally co                                | Reject Exceptions<br>gue the Automation Wizard to review and reject flagged exceptions as the pages are read.                                                                                                    | 79           |
| Automation Wizard  Getting started Welcome to the Automation Wizard!  Open form templates              | Beview Exceptions     Multiple responses     Blark responses     Blark responses     Brode errors                                                                                                    | Sglect All   |
| Open form templates and data files.  Read from scanner Read pages from the scanner.                    | Input regions     Read head errors     Read head errors     Reduied items     Required items     Reduint difference     Reduint difference     Reduint di Reduint     Reduint di Reduint     Reduint |              |
| Image saving     Specify image naming properties.     Review exceptions     Review flagged exceptions. | Deselect <u>Al</u> Misordered pages      Reglew after processing forms                                                                                                    | Deseject All |
| Save data<br>Save data while reading.                                                                  |                                                                                                    |              |
| Analysis<br>Display, print, or export reports.                                                         |                                                                                                    |              |
| Send files<br>Send files via Email or FTP.                                                             |                                                                                                    | <u>Save</u>  |

| Option            | Description                                                                                                    |
|-------------------|----------------------------------------------------------------------------------------------------|
| Review Exceptions | Mark this checkbox to activate the Review<br>Exceptions feature during scanning. When selected<br>exception cases are found, scanning stops and you<br>are required to take action (either correct the<br>exception or continue the scanning without<br>correction). The following exceptions are available: |
|                   | Multiple responses                                                                                                    |
|                   | Blank responses                                                                                                    |
|                   | Input regions<br>Database lookup regions                                                                                                    |
|                   | Barcode regions                                                                                                    |
|                   | Required items                                                                                                    |
|                   | If you prefer to launch Review Exceptions after scanning completes, mark the checkbox for <b>Review</b> after processing forms.                                                                                                    |

| Option            | Description                                                                                                    |
|-------------------|----------------------------------------------------------------------------------------------------|
| Reject Exceptions | Mark this checkbox to activate the Reject Exceptions<br>feature during scanning. Your scanner must have a<br>select stacker and the select stacker must be<br>enabled within the OMR Scanner Properties window.<br>When selected exception cases are found, the forms<br>are sent to the select stacker on the scanner. You<br>can review them after scanning and decide how best<br>to proceed (fix and rescan, discard, etc.). The<br>following reject exceptions are available: |
|                   | Multiple responses                                                                                                    |
|                   | Blank responses                                                                                                    |
|                   | Barcode errors                                                                                                    |
|                   | Read head exceptions                                                                                                    |
|                   | Timing mark errors                                                                                                    |
|                   | Form read errors                                                                                                    |
|                   | Database lookup regions                                                                                                    |
|                   | Required items                                                                                                    |
|                   | Misordered pages                                                                                                    |

#### **1.1.f Save Data Options**

The Save Data Options screen allows you to specify saving options while forms are being scanned. As each page is scanned, the data is written directly to the file specified. This feature allows you to send data to an external file right as the forms are scanned so that some other action can be taken on the data. **Any changes made after processing the forms are not written to this file**.

| Automation Wizard                                                                                                    |                                                                                                    |
|----------------------------------------------------------------------------------------------------|----------------------------------------------------------------------------------------------------|
| Automation Wizard - Save Data<br>If reading pages you can optionally config                                                   | are the Automation Wizard to save your data to file after each record is processed.                                     |
| Automation Wizard                                                                                                    | Save Data from All Form Templates to a Single File                                                                      |
| Getting started Welcome to the Automation Wizard! Open form templates Open form templates Open form templates and data files. | V:\TestingliSCR Test Logs[RCO\RCO4\SCR 6670 - New IO\(mydata.rmk      Name Builder     Qverwrite existing file or table |
| Read from scanner<br>Read pages from the scanner.                                                                             |                                                                                                    |
| Review exceptions<br>Review flagged exceptions.                                                                               |                                                                                                    |
| Save data<br>Save data while reading.                                                                                         |                                                                                                    |
| Analysis<br>Display, print, or export reports.                                                                                |                                                                                                    |
| Send files Send files via Email or FTP.                                                                                       |                                                                                                    |
|                                                                                                    |                                                                                                    |

| Option                                                  | Description                                                                                                    |
|---------------------------------------------------------|----------------------------------------------------------------------------------------------------|
| Save data from all open form templates to a single file | Mark this checkbox to save all data collected to one<br>data file. Click the ellipsis () to select an existing<br>data file or enter a new file name. Once the file is<br>selected you are prompted to overwrite or append<br>to the file each time.                                                                                                    |
| Overwrite existing file or table                        | Mark this checkbox to overwrite the selected data file each time the Automation Wizard file is executed.                                                                                                    |
| Name Builder                                            | The <b>Name Builder</b> button allows you to further<br>customize how data files are named and stored. In<br>the <b>File Name</b> area, you may choose to add a<br>region from the processed data to the file base<br>name. Choose the region from the drop-down list<br>and then click the <b>Add</b> button. For example, if<br>processing tests, you could add a Student Name<br>field that is being collected from the form so that<br>data file names all begin with the students' names.<br>In the <b>Target Directory</b> area, you may choose to<br>add a region from the processed data to the folder<br>structure that will hold the data files. Choose the<br>region from the drop-down list and then click the<br><b>Add</b> button. For example, if processing tests, you<br>could add teacher name and student name fields<br>that are being collected from the form so that each<br>student's data is stored in a folder containing the<br>teacher's name and then a subfolder containing the<br>student's name. |
|                                                         |                                                                                                    |

**Tip:** Hover the mouse over the  $\clubsuit$  to view details about the file you have selected.

#### 1.1.g Analysis Options

The Automation Wizard can produce reports using Remark Quick Stats. You may run grade or survey operations, as well as save and export reports.

**Note:** To learn more about Remark Quick Stats, please see the Remark Quick Stats User's Guide PDF file by clicking **Start|Programs|Remark Classic OMR 4|Documentation**.

| Automation Wizard Automation Wizard - Analysis When the read process completes, you ca export gradebook files, raw data combiner                                                                                         | n optionally configure the Automation Wizard to display, print, or export reports from Remark Quick Stats. You can also<br>d with grade results, test item data, and Remark Quick Stats data files.                                                                                                    |
|----------------------------------------------------------------------------------------------------|----------------------------------------------------------------------------------------------------|
| Automation Wizard  Getting started  Welcome to the Automation Wizard  Copen form templates Copen form templates Read from scanner Read pages from the scanner.  Read page from the scanner.  Read page from the scanner. | Analyse Data     Qperation type:     Easy Grade     Generate Report / Batch     C:Program Files(Gravic)Remark                                                                                                    |
| Read images from File                                                                                                    | Analysis Export         Save Bemark Quick Stats data:         With Export gradebook:         With Export gradebook:         Export gradebook:         Export gradebook:         Export gradebook:         Other state as grade results:         Overwrite egisting file or table         Save numeric equippent:         Save row-based learning |
| Send files via Email or FTP.                                                                                                    | Gose << gack №ext >> Save ▼                                                                                                    |

| Option                                         | Description                                                                                                    |
|------------------------------------------------|----------------------------------------------------------------------------------------------------|
| Analyze Data                                   | Mark this checkbox to run analysis on your data.                                                                                                    |
| Operation type                                 | Choose Easy Grade, Easy Survey, Grade Wizard or Survey wizard from the list to automatically launch this type of analysis.                                                                                                    |
| Select a Reporting Preferences<br>File to Load | Allows you to select a set of Remark Quick Stats<br>preferences that you want to use for this report.<br>These preferences may be exported from a copy<br>of Remark Quick Stats so that they may be<br>used here. If your copy of Remark Quick Stats<br>is already using the preferences you desire for<br>this report, you may skip this option.                                                                                                    |
| Generate Report / Batch                        | Click the ellipsis () to choose the individual<br>report (.rpx) or report batch file (.rbwx) you<br>wish to generate. Report batches are created in<br>Remark Quick Stats using the Report Batch<br>Wizard. This wizard allows you to generate,<br>print and/or export multiple reports without<br>having to select each one individually. <b>Note:</b> If<br>you select a report batch, the exporting and<br>printing options are disabled, as these options<br>are setup in the batch file. |
| Export Report                                  | Click the ellipsis () to choose a file type and location to which to export the report.                                                                                                    |
| Print                                          | Mark this checkbox to print the report once it is displayed.                                                                                                    |
| Save Remark Quick Stats data                   | Mark this checkbox to save the Remark Quick<br>Stats data as an RQS file for reuse within<br>Remark Quick Stats. Then click the ellipsis ()<br>to choose a location in which to save the file.                                                                                                    |

| Option                      | Description                                                                                                    |
|-----------------------------|----------------------------------------------------------------------------------------------------|
| Export gradebook            | Mark this checkbox to export the grade results<br>to a gradebook file. Then click the ellipsis () to<br>choose the gradebook type and a location in<br>which to save the file.                                                                                                    |
| Export test item data       | Mark this checkbox to export the grade results<br>to a test item data file. Then click the ellipsis<br>() to choose the file type and a location in<br>which to save the file.                                                                                                    |
| Export data & grade results | Mark this checkbox to export the data and<br>grade results to a file. Then click the ellipsis ()<br>to choose a file type and a location in which to<br>save the file. If you wish to overwrite an<br>existing file or table. If you wish to save the<br>numeric equivalents for the data set, mark the<br>checkbox for <b>Save numeric equivalent</b> . If you<br>wish to save the learning objectives in a row<br>based file (each learning objective per student<br>is a data record), mark the checkbox for <b>Save<br/>row-based learning objectives</b> . |

Tip: For the Analysis Export section, place the mouse over the information

button, 🔍 , to view details about the file you have selected.

#### 1.1.h Send Files Options

The Automation Wizard can load a Send Wizard configuration file so that you can send the resulting analysis or data files to an FTP site or by email. We strongly suggest you read the section on the Send Wizard in the Remark Classic OMR User's Guide before trying to use the configuration files within the Automation Wizard. Once you have a Send Wizard configuration file saved, use the **Send files** screen of the Automation Wizard to load it. (You may also create new Send Wizard configuration files from the Automation Wizard.)

#### To load a Send Wizard configuration file

- From the Send Files window, click 1 the ellipsis to launch the **Send** Wizard.
- 2 Create a new Send Wizard configuration file or click the **Load...** button to choose an existing configuration file.
- **3** [Optional] If creating a new configuration file, complete the necessary steps within the Send Wizard.

| Automation Wizard Automation Wizard - Send File Optionally configure the Automation | fizard to send one or more files via Email or FTP.               | 3            |
|-------------------------------------------------------------------------------------|------------------------------------------------------------------|--------------|
| Automation Wizard                                                                   | Send Files                                                       |              |
| Getting started<br>Welcome to the Automation Wizard!                                | Send Wizard Configuration File<br>C:\Remark Files\send files.xml | Add Entry    |
| Open form templates<br>Open form templates and data files.                          |                                                                  |              |
| Read from scanner<br>Read pages from the scanner.                                   |                                                                  |              |
| Read from image<br>Read images from file.                                           | =                                                                |              |
| Review exceptions<br>Review flagged exceptions.                                     |                                                                  |              |
| Save data<br>Save data while reading.                                               |                                                                  | Remove Entry |
| Analysis<br>Display, print, or export reports.                                      |                                                                  |              |
| Send files Send files via Email or FTP.                                             | v Glose << Back Next >>                                          | Save 💌       |

- 4 Click the **Save** button and save the configuration file.
- 5 [Optional] Use the **Add Entry** and **Remove Entry** buttons to add and remove Send Wizard configuration files from the Automation Wizard.

You are returned to the Automation Wizard with your Send Wizard configuration file loaded.

#### **1.2 Saving and Executing Automation Wizard Files**

Once you have created the Automation Wizard file, you can click the Save button to save it, or use the drop-down arrow on the Save button to either execute without saving (e.g., to test the file) or to Save and Execute the file. The following table summarizes the saving options:

| Option           | Description                                                                                                    |
|------------------|----------------------------------------------------------------------------------------------------|
| Save             | Saves the Automation Wizard file as an automation file. This file can then be double clicked to execute or called from another application. Using this option will close the Automation Wizard. |
| Execute          | Executes the Automation Wizard file without saving. This feature is useful for testing your file settings.                                                                                      |
| Save and Execute | Saves the Automation Wizard file as an automation file and executes it immediately.                                                                                                    |

When an Automation Wizard file is saved, it has a .rcez extension. Once you save the Automation Wizard file, users simply double click the file to launch the software with the parameters you have specified. You can place this file anywhere on the system where Remark Classic OMR is installed. You can also call this file up from another application.